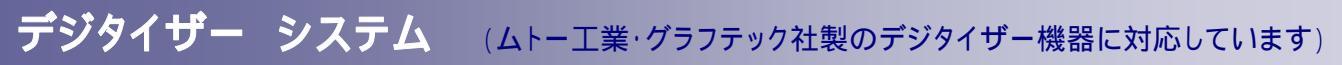

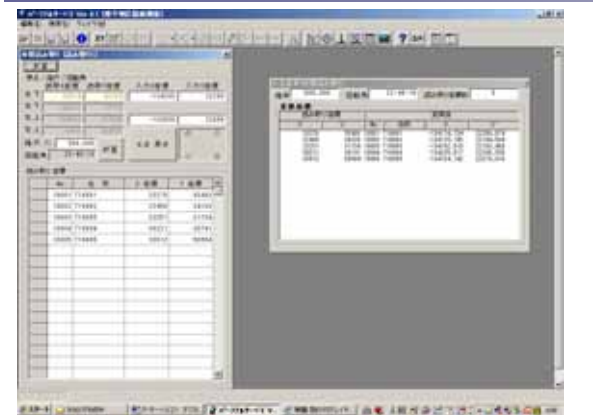

## 図面設定

デジタイザー機器で座標を取得する為には、座標取得する、図面を デジタイザーにセットして、図面設定(2点設定及び4点設定)します。 図面設定の座標に相対する座標を入力します。

元の図面と図面設定して、表示された縮尺値が近似値であれば、正 しく図面セットされています。

縮尺値が図面(図面用紙)の縮尺と極端に違う場合、相対座標の入力 が正しいか、チェックする必要があります。(再読み取り)

ムトー工業・グラフテック社製のデジタイ ザー機器を接続し、座標読取ります。 図面(2点・4点・多点)補正に対応 /

区面(2点:4点:多点) 補止に対応 ?

図面読み取りと、取得座標のファイル・取得座標データの印刷

座標読み取り 座標取得 計算ボタン デジタイザー機器で図面を正確に座標を読み取ります 取得座標データの保存

注意;デジタイザーシステムは測量計算(トラバース計算・交点計算・平行移動計算・ 街区計算・隅切計算・杭打計算・逆計算・測地成果 2000・座標変換プログラム)等は 含まれていません。 但し、座標入力機能・座標編集・座標コンバータープログラム・ プロット図作成・DXFファイル作成・測量チェック計算機能は装備しています。

| F BUTCH ALC<br>GRAPHTEC | 11775     |   |  |
|-------------------------|-----------|---|--|
| 59(TAN<br>9668          | [D21 ===  |   |  |
| 9'-99(7'                | ASCE      |   |  |
| P-12:11-1               | 1104      |   |  |
| 18189-12-9              | 1000      |   |  |
| 811AH                   |           |   |  |
| #** HND                 | 1         | D |  |
| ***                     | (8) (810) | • |  |
| 1-12-4                  | 1         | • |  |
| A****                   | 1446      | - |  |
| D-DE-D                  | 1         | - |  |

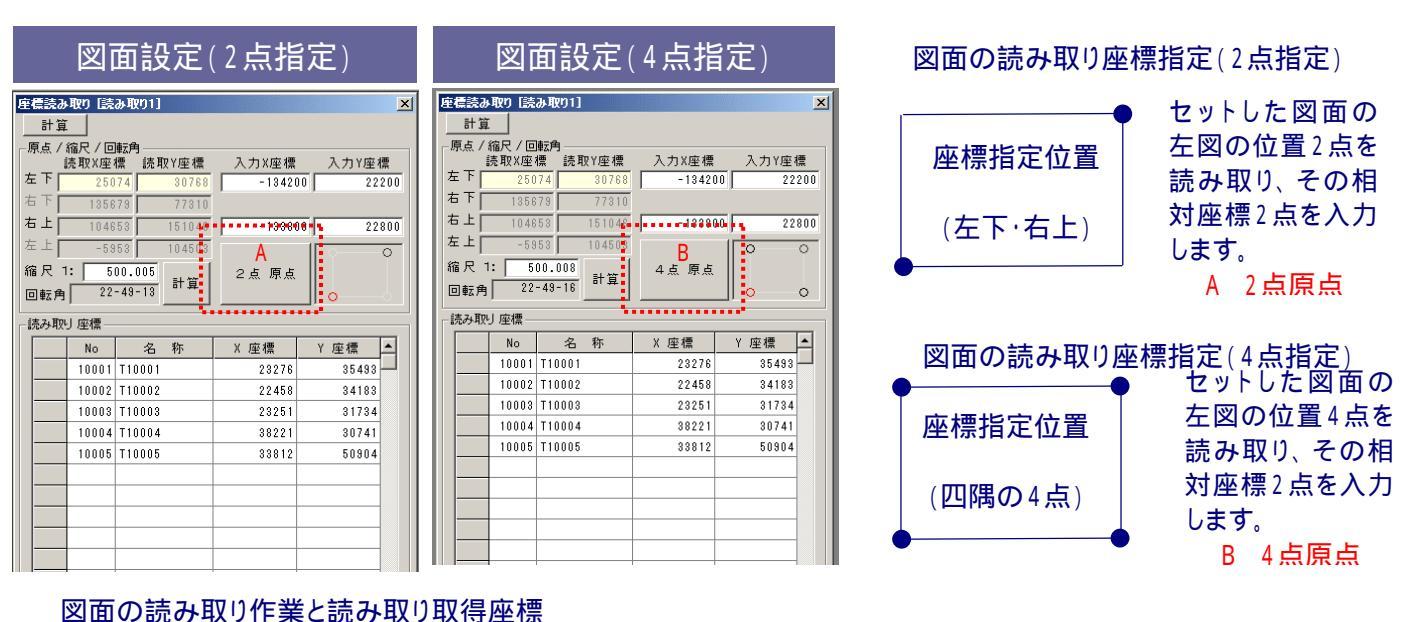

読み取り座標は図面設定した元の図面に対して相対座標変換をして座標計算します。
読み取り取得したデータは、計算ボタンを押すことにより、画面上に計算値を表示します。 縮率 ・座標の回転を確
認して、取得座標リストを印刷します。

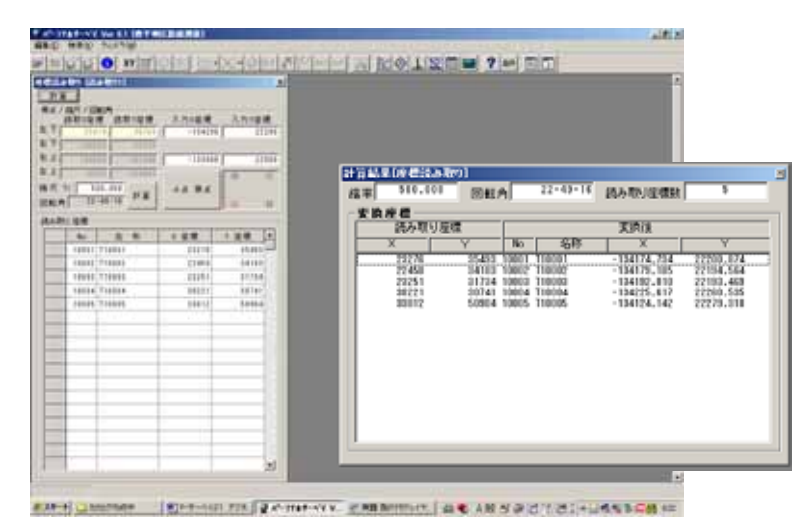

(2点指定・4点指定)ツールよりデータリスト 座標リスト作成 ・・・座標リストを作成します。

|                                                                                                    |             |            |              |       |       |            | a construction |           |       | _    |              |             |           |     |
|----------------------------------------------------------------------------------------------------|-------------|------------|--------------|-------|-------|------------|----------------|-----------|-------|------|--------------|-------------|-----------|-----|
|                                                                                                    |             | 1.0.0      | 100          | 100   |       |            | 100            | 188       | 100   |      |              | 100         | 100       |     |
| 1.00                                                                                                    | 4300 C      | -0000.54   | 2003,704     | 1,000 | 144   | 400        | -0001.00       | 10.00     | 0.000 | -    | 400 C        | -12975.749  | 1000.000  | 4.4 |
| 128                                                                                                    | 400 C       | 1008.89    | DRIE (PE     | 1.00  | 140   | 833        | 10084-84       | 181.70    | 6.00  |      | <b>4</b> 000 | 124012-028  | 10/1.08   | 1.1 |
| 100                                                                                                    | 100         | 10000.10   | 4000, 272    | 1.00  | 1.00  | 101        | 1001.00        | 0075-010  | 6.00  |      | 100          | 12405.08    | 10101-002 | 8.0 |
| 161                                                                                                    | 410         | 1200.00    | 101 IN       | 5.00  | 18    | 4.0        | 1000.08        | 100.00    | 6.00  | 10   | 800 C        | 12486.00    | 10110     |     |
| 140                                                                                                    | 101         | 10000-00   | dated, Simil | 1.00  | 179   | 101        | 12022-018      | 000.00    | 6.00  |      | 100          | LINSIN, SAP | 1000.000  |     |
| 140                                                                                                    | 4507        | -0001.84   | 101.0.454    | 4.004 | 10    | 807        | -0401.48       | call, No. | 4.66  |      | 407          | -13488.439  | 1007.07   | 4.4 |
| 100                                                                                                    | ***         | 1000.00    | 4844.101     | 1.00  | 1 the | ***        | 10080.000      | 100.00    | 6.00  |      | 100          | 12000.000   | 10012-070 |     |
| 140                                                                                                    | 100         | -10767.008 | 1000.00      | 1.00  | 1.00  |            | -0001.08       | 1074,008  | 6.00  |      | 100          | -13438.00   | 1001.407  |     |
| 140                                                                                                    | <b>4</b> 24 | -03007.758 | 2014.007     | 1.000 | 174   | 804        | -0471.498      | 100.00    | 0.000 |      | 100          | -12380.179  | 1000.075  |     |
| 147                                                                                                    |             | -1079.00   | 1001.007     | 1.000 | 1.87  | <b>6</b> 0 | 1001.00        | 1074.000  | 1.00  |      | #(F)         | 1003.00     | 10710-008 |     |
| 1-40                                                                                                    |             | -1874.81   | 2244, 824    | 4.000 | 176   | 40x0       | -0487.89       | 1075.464  | 0.000 |      | -            | -13403.000  | 10101-008 |     |
| 140                                                                                                    | <b>4</b> 10 | -Doll. 29  | LINER, MP    | 6.00  | 15    | 4143       | 1504.01        | 176.05    | 6.00  | 28   | 80%          | 13403.60    | 1001.04   | 1.  |
| 104                                                                                                    | 40-4        | -0407.80   | 1047.975     | 1.000 |       | Rine .     | -110304-048    | 100.47    | 1.00  | 10.0 | 874          | -13458, 877 | 1041.04   |     |
| 18                                                                                                    | <b>8</b> 10 | -008.05    | 2008.000     | 6.00  | 181   | 81d        | UNDER DE       | 1007-007  | 6.00  |      |              |             |           |     |
| 194                                                                                                    | 100         | 100.00.00  | 4075.000     | 1.00  | 140   | 10.00      | 10085-08       | 488.75    | 6.000 |      |              |             |           |     |
| 10.0                                                                                                    | 6.7         | 100.00     | 1100.00      | 1.00  | - 10  | Ref.       | 1000.00        | 188.01    | 8.84  |      |              |             |           |     |
| a de la companya de la companya de la | 100         | 10075-00   | 1001.00      | 1.00  | 188   | 100        | 10075-00       | 4479.002  | 6.000 |      |              |             |           |     |
| -                                                                                                    |             | -0408.417  | 0075.102     | 1.00  |       | 100        | -11038-000     | 100.00    | 1.00  |      |              |             |           |     |
| -                                                                                                    | 1           | 10010-00   | 4493.101     | 1.000 | -     | ***        | 10015-710      | 10716-008 | 1.000 |      |              |             |           |     |
| 101                                                                                                    |             | -1075.418  | 0100 M       | 1.00  | 187   | 801        | -11011-000     | 1004.00   | 1.00  |      |              |             |           |     |
| 100                                                                                                    |             | -12080.128 | 1000.007     | 1.000 | 140   | 8111       | -0404.814      | 1275.488  | 0.000 |      |              |             |           |     |
| 100                                                                                                    | 100         | 10000.01   | 100.0        | 1.00  | 1.00  | 10.0       | 10121-00       | 1000.110  | 5.00  |      |              |             |           |     |
| inter 1                                                                                                    | #104        | -036.46    | 040.40°      | 4.000 | 144   | 804        | -0471.54       | 100.00    | 6.00  |      |              |             |           |     |
| 161                                                                                                    | 810         | -0403.48   | DAL NO       | 1.00  | 18    | 8.00       | -1303.48       | 201.00    | 6.00  |      |              |             |           |     |
| 140                                                                                                    | 400 K       | -0x88.94   | 2103.088     | 4.000 | 140   | 404        | -1004.04       | the ca    | 4.66  |      |              |             |           |     |
| 162                                                                                                    | 807         | -0481.99   | 201.00       | 1.00  | 100   | 807        | 10061.10       | 200.00    | 6.00  | _    |              |             |           |     |
| inite of                                                                                                    | 100         | 10030-00   | 400 H H      | 1.00  | 185   | ***        | 1005.00        | 4005.007  | 5.00  |      |              |             |           |     |
| 100                                                                                                    | 1.0         | 100.00     | Long of      | 1.00  |       | 8.74       | same Tel       | 249.03    | 1.00  |      |              |             |           | _   |
| 100                                                                                                    | 410 C       | 10071-07   | 897.81       | 1.00  | 100   | #101       | 11014-00       | 286.04    | 6.00  |      |              |             |           |     |
| 100                                                                                                    |             | 10000.00   | 1000.00      | 1.000 |       |            | LOUIS AN       | 100.0     | 1.00  |      |              |             |           |     |